## Настройка браузера «Safari» для работы с USB-токенами в системе «iBank 2 UA»

В браузере «Safari», работа с USB-токенами возможна только под управлением Mac OS версий 10.8 и 10.9. В случае использования Mac OS более ранних версий, рекомендуется использовать браузер «Mozilla Firefox» (<u>https://support.mozilla.org/ru/kb/ustanovka-firefox-na-mac</u>), который не нуждается в предварительной настройке для работы с USB-токенами.

**1.** Для работы в системе «iBank 2 UA» необходимо наличие установленной Java (Java Runtime Environment). Подробное описание установки находится по адресу: <a href="http://www.java.com/ru/download/help/mac\_install.xml">http://www.java.com/ru/download/help/mac\_install.xml</a>

**2.** Загрузите и установите с сайта разработчика соответствующий драйвер для USBтокена: <u>http://www.bifit.ua/downloads/index.html</u> — в разделе «Драйверы» кликните на эмблему «яблока» расположенную в одной строке с необходимым устройством.

Важно! После установки драйвера обязательно перезагрузите систему.

3. Откройте браузер и перейдите на страницу веб-клиента Вашего банка.

4. Нажмите на ссылку «Обслуживание юридических лиц».

**5.** Откройте пункт меню «Safari», расположенный в верхней левой части экрана и выберите пункт Настройки.

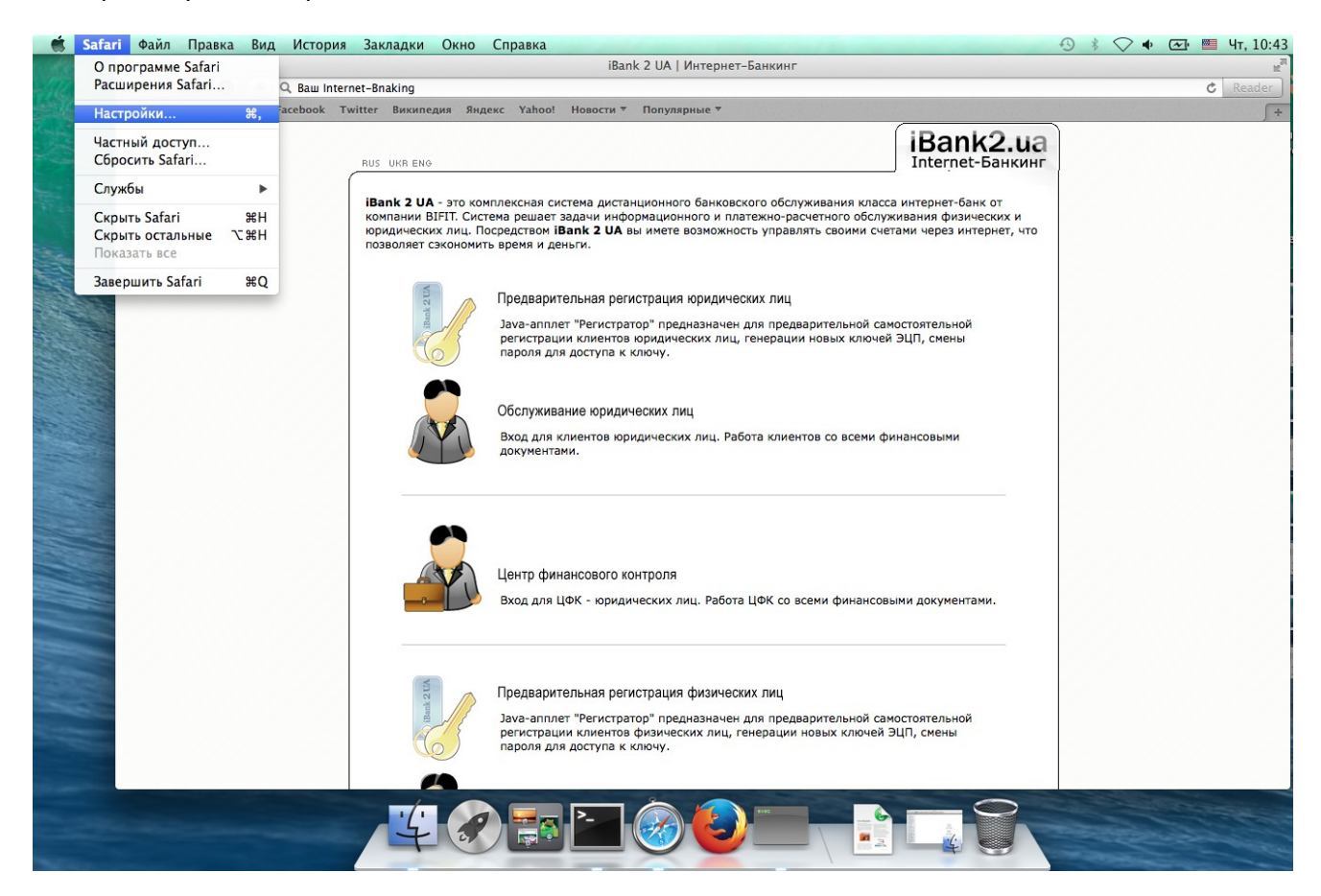

6. Перейдите на вкладку «Безопасность». Нажмите на кнопку «Настроить веб-сайт...».

Внимание! Кнопка «Настроить веб-сайт...» присутствует только в браузерах под управлением Mac OS версий 10.8 и 10.9.

| 000                  |         |                |                  |              | Безопасность                   |             |            |                      |      |
|----------------------|---------|----------------|------------------|--------------|--------------------------------|-------------|------------|----------------------|------|
| <b>Д</b><br>Основные | Вкладки | Автозаполнение | )<br>В<br>Пароли | Безопасность | <b>Д</b><br>Конфиденциальность | Уведомления | Расширения | <b>Дополнения</b>    |      |
|                      |         | Подме          | ененные          | сайты: 🗹 Пр  | редупреждать при п             | осещении по | дмененног  | о <mark>сайта</mark> |      |
|                      |         |                | Веб-к            | онтент: 🗹 Вк | илючить lavaScript             |             |            |                      |      |
|                      |         |                |                  | 🗹 Бл         | юкировать всплыван             | ощие окна   |            |                      |      |
|                      |         | Инте           | рнет-пл          | агины: 🗹 Ра  | зрешать плагины                | Настроить   | веб-сайт   |                      | ?    |
|                      |         |                |                  |              |                                |             |            |                      | <br> |

7. Перед Вами появится список веб-сайтов использующих плагины.

**8.** Выделите строку Вашего веб-клиента. Напротив адреса откройте выпадающее меню и выберите пункт «Запустить в небезопасном режиме».

|                                  | uu Internet-Rnaking                                                                                                    | iBank 2 UA   Інтернет-Банкінг                                                                                                    |                                                                                                    | t. Reader |
|----------------------------------|----------------------------------------------------------------------------------------------------|----------------------------------------------------------------------------------------------------|----------------------------------------------------------------------------------------------------|-----------|
| Chi III Apple iCloud Facebook Tw | itter Википедия Яндекс Yahoo! Н                                                                                                | овости 🔻 Популярные 🤻                                                                                                    |                                                                                                    |           |
| Apple iCloud Facebook Tw         | Itter Википедия Яндекс Yahool H<br>ве Вкладки Аатозаполнение Пароли Бе<br>Версия Java 7 Update 45<br>QuickTime<br>Версия 7.7.3 | овости * Популярные *<br>Безопасность<br>Сонфиденциальность Узедомления<br>Јаvа<br>Разрешить веб-сайтам использовать это<br>настройками:<br>Веб-сайты, открытые в данный момент<br>• Ваш Internet-Banking | Расширения Дополнения<br>От платин со следууощими<br>Спрашивать<br>Блокировать<br>Разрешить<br>✓ Разрешать всегда<br>Запустить в небезопасном режим | 2         |
|                                  |                                                                                                    | - Плагин «Javas настроен на работу в неб<br>страницах. Плагины в ненадежном режи<br>документам и данным.<br>При посещении других веб-са                                                                   | езопасном режиме на некоторых<br>ме могут иметь доступ к Вашим<br>йтов: Разрешать всегда                                                            |           |

**9.** Появится окно с запросом — нажмите на кнопку «Доверять». Закройте окно настроек и перезагрузите браузер. Окно с запросом может появиться после того, как будет закрыто окно настроек.

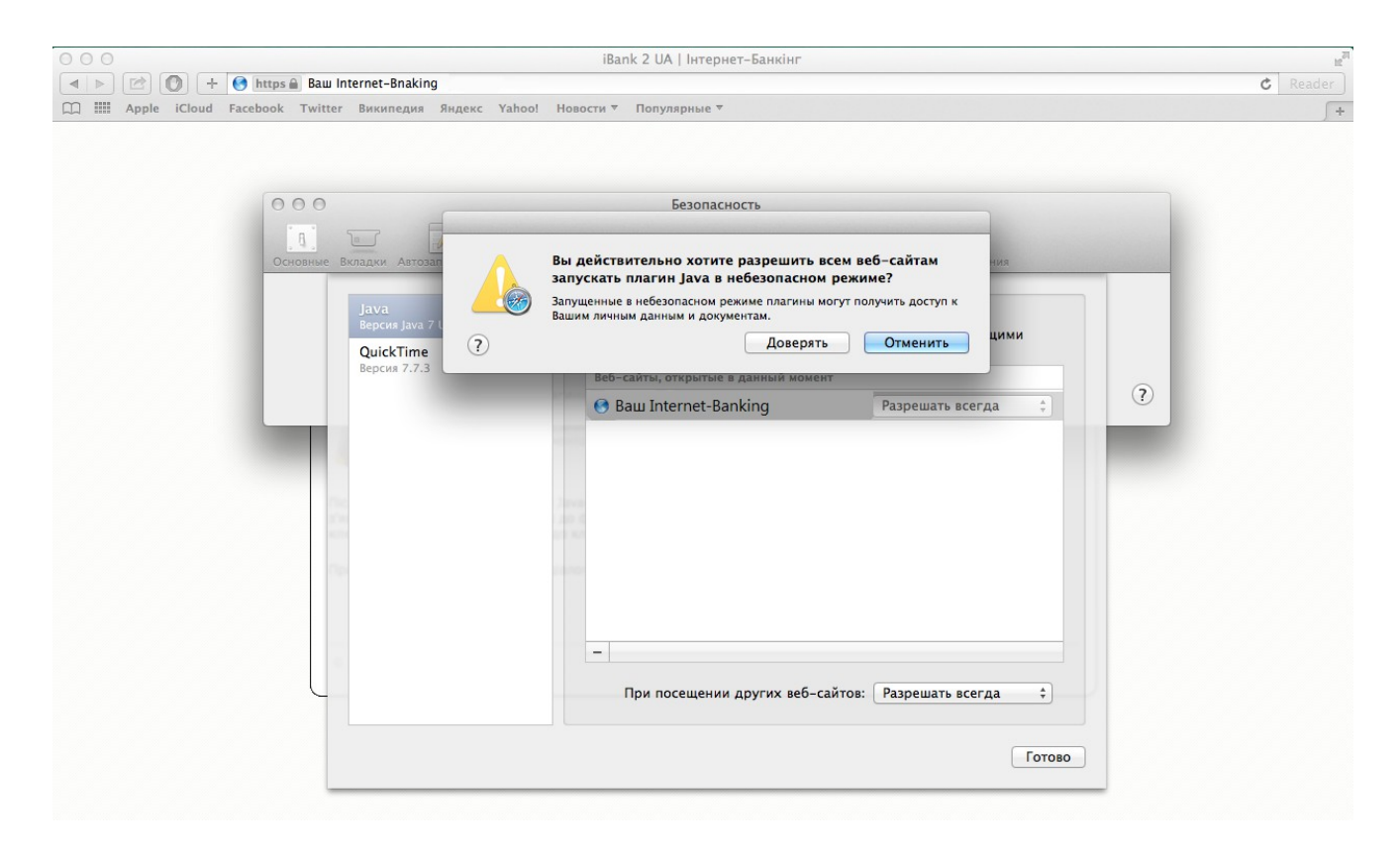

Внимание! После попытки закрыть браузер по системному «крестику» - браузер остается активным. Необходимо открыть контекстное меню, кликнув правой кнопкой мыши по значку «Safari» в доке с программами и выбрать пункт «Завершить».

**10.** Вставьте USB-токен в USB-разъем и повторно запустите браузер.

**11.** Откройте страницу веб-клиента. Нажмите на ссылку «Обслуживание юридических лиц». Если потребуется — повторно разрешите запуск java-апплетов, как это описывалось раннее. После этих действий должен появиться запрос вида:

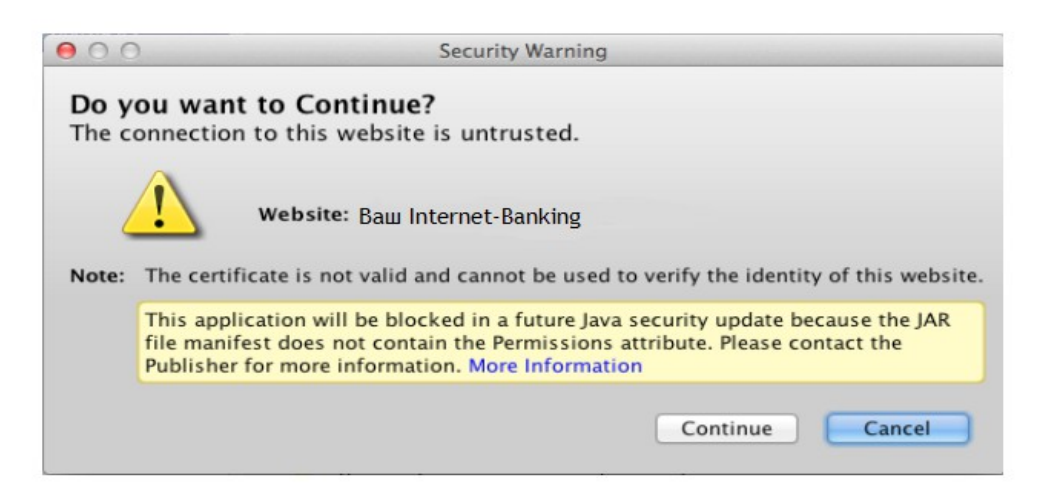

Нажмите на кнопку «Continue», после чего необходимо подождать некоторое время, чтобы Java-апплет запустился:

| TM                |                                                                                          |
|-------------------|------------------------------------------------------------------------------------------|
| onzo              |                                                                                          |
| alln              |                                                                                          |
| nternet-banking 🖌 |                                                                                          |
| USB-token Integra | =                                                                                        |
|                   | Выбор                                                                                    |
|                   | ₹                                                                                        |
| *****             | RU                                                                                       |
| русский           | ₹                                                                                        |
|                   |                                                                                          |
| Вход Помошь       |                                                                                          |
|                   |                                                                                          |
|                   | bankgrafter<br>anternet-banking<br>USB-token Integra<br>******<br>русский<br>Вход Помощь |